## Cómo inscribirse en MyChildrensPortal

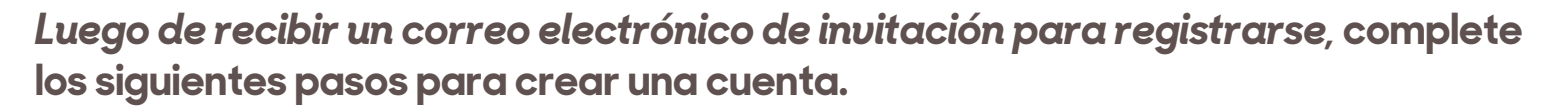

**1.** En el correo electrónico de invitación para registrarse, haga clic en el enlace para crear una cuenta. La página de *Welcome to MyChildrensPortal* (bienvenido a MyChildrensPortal) aparecerá en pantalla.

2. Ingrese la fecha de nacimiento del paciente.

**3.** Responda la pregunta de seguridad.

**4.** Seleccione la casilla para aceptar los Términos de Uso y la Política de Privacidad.

**5.** Haga clic en *Next, Create Your Account* (luego, cree su cuenta). Aparecerá una página para crear una cuenta.

**6.** Ingrese la siguiente información del usuario de la cuenta del portal:

- ·Primer nombre y apellido
- ·Dirección de correo electrónico:
- ·Fecha de nacimiento
- Sexo
- 7. Cree un nombre de usuario y contraseña.

**8.** Seleccione la casilla para aceptar los Términos de Uso y la Política de Privacidad.

9. Haga clic en submit (enviar) para crear la cuenta.

Aparecerá la pantalla de inicio de MyChildrensPortal.

Recuerde su usuario y contraseña para acceder a MyChildrensPortal en el futuro.

| 1 | Welcome to MyChildrensPortal                                                                                                    |
|---|----------------------------------------------------------------------------------------------------|
|   | AchildrendPertai is your online connection to Children's National Hospital. Here you can see the health and visit<br>information kept in our electronic health record. You can also access an expanding number of online health services.<br>Please enter the patient's date of third heav. |
|   | Answer the Security Question                                                                                                    |
|   | By verifying your information with Children's National Hospital, you help us keep our medical record information secure.                                                                                                    |
|   | Date of birth                                                                                                    |
|   | Month Day Year<br>Select V                                                                                                    |
|   | Erter the year as 4 digits.                                                                                                    |
|   | Your postal code                                                                                                    |
|   | The answer to this security verification question may have been provided when you were invited to join.                                                                                                    |
|   | I agree to the Children's National Hospital Terms of Use and Privacy Policy.                                                                                                    |
|   | Nox, Creste Your Account Cancel                                                                                                    |
| 6 |                                                                                                    |
| U |                                                                                                    |
|   | HAVE AN ACCOUNT?                                                                                                    |
|   | Sign in with your existing account.                                                                                                    |
|   | SIGN IN                                                                                                    |
|   |                                                                                                    |
|   | Complete the short registration process to get access to your                                                                                                    |
|   | health information.                                                                                                    |
|   | * First Name                                                                                                    |
|   | ParentPirstName                                                                                                    |
|   | * Last Name                                                                                                    |
|   | ParentLastName                                                                                                    |
| - | Mobile Number                                                                                                    |
|   | Enter a valid 10-digit mobile number in the format XXX-XXX-                                                                                                    |
| - | XXXX                                                                                                    |
|   | 'Gender                                                                                                    |
|   | inale V                                                                                                    |
|   | *Date of Birth                                                                                                    |
|   |                                                                                                    |
| 7 | Ilsemame                                                                                                    |
|   |                                                                                                    |
|   |                                                                                                    |
| 2 | * Email Address                                                                                                    |
|   |                                                                                                    |
|   |                                                                                                    |
|   | * Password                                                                                                    |
|   |                                                                                                    |
|   | Show password                                                                                                    |
|   | * Confirm Password                                                                                                    |
|   |                                                                                                    |
|   | Show password                                                                                                    |
|   | I accept the Terms and Privacy Policy.                                                                                                    |
|   |                                                                                                    |
|   | protected by reCAPTCHA                                                                                                    |
|   | Privacy - Terms                                                                                                    |
|   |                                                                                                    |
|   | CANCEL SUBMIT                                                                                                    |
|   |                                                                                                    |
| - |                                                                                                    |

ildren's National

La asistencia para el portal está disponible 24/7 al 877-621-8014